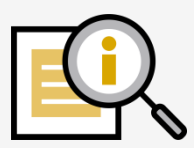

# Tipps zur Verwendung des Tools

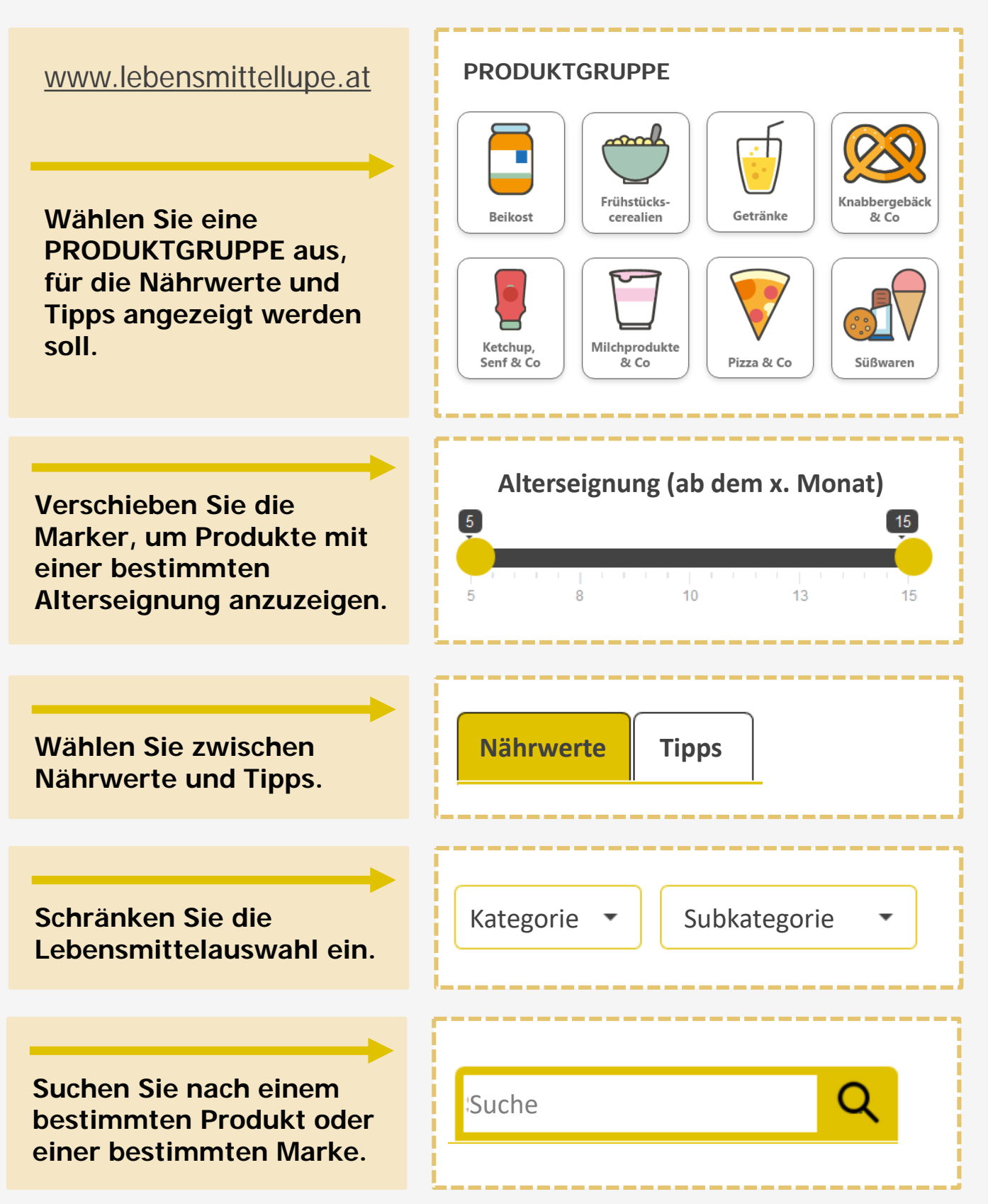

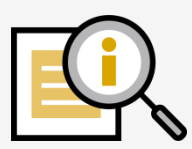

# Tipps zur Verwendung des Tools

# Blenden Sie Spalten ein und aus.

- Alterseignung It. Hersteller (Beikost)
- Nettofüllmenge
- Nährwerte pro: Energie, Fett, gesättigte Fettsäuren, Kohlenhydrate, Zucker, Ballaststoffe, Eiweiß, Salz
- Süßungsmittel zugesetzt
- Erhebungszeitpunkt

# Energie Fett Jucker Salz Klicke auf + für weitere Spalten

# Sortieren Sie die Einträge mit einem Klick auf die Pfeile.

# Scrollen Sie in der Tabelle auf und ab sowie seitwärts, um alle Einträge und Spalten zu sehen.

### Tipp:

Smartphone im Querformat verwenden.

**Selbstcheck:** Zucker-, Salz-, Fett- und Energieaufnahme mit Empfehlungen vergleichen

### alle 🗸 Einträge anzeigen

### Nährwerte pro 100 g

| Produkt 🔶                   | Energie 븆       | Fett 븆      | Zucker 🔶     |     |
|-----------------------------|-----------------|-------------|--------------|-----|
| <b>Produktname</b><br>Marke | <b>507</b> kcal | <b>28</b> g | <b>0,8</b> g | ~   |
| <b>Produktname</b><br>Marke | 523 kcal        | <b>31</b> g | <b>4,5</b> g |     |
| <b>Produktname</b><br>Marke | 513 kcal        | <b>29</b> g | <b>0,6</b> g |     |
| <b>Produktname</b><br>Marke | 555 kcal        | <b>35</b> g | <b>2,0</b> g |     |
| <b>Produktname</b><br>Marke | 555 kcal        | <b>35</b> g | <b>2,0</b> g |     |
|                             |                 |             |              | - H |

Selbstcheck